# PONY CLUB

# **Mounted Games Zones Entrymaster Guide**

FUN | FRIENDSHIP | HORSEMANSHIP | SPORT

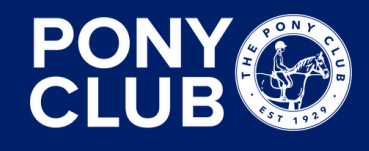

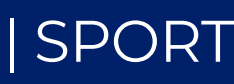

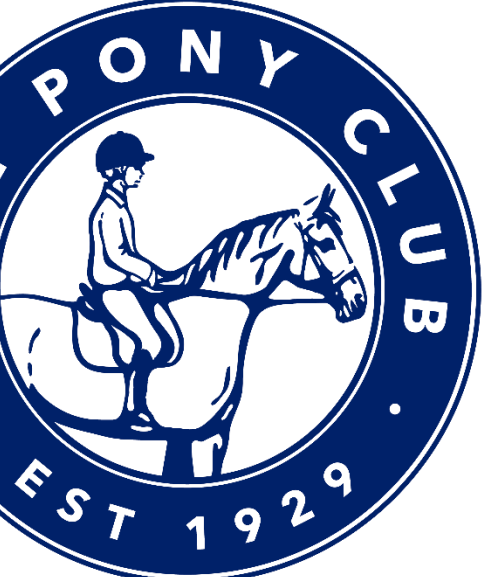

## **Step 1 - Register**

- Team trainers, Team managers, DCs or whoever is appointed as the person making the entries, please make an account if you have not already done so for Zones. Do this by clicking Login and then Register.
- DCs have all been issued with Team Manager Login details, and entries CAN be made using this account if you wish to do so.
- Add your registration details for yourself and click save. It will then allow you to add people.
- After adding people, you can add 'Horses/Ponies' by clicking on the horse head icon on the left.
- HOWEVER To initially enter a Mounted Games team, you DO NOT need to add any riders or horses/ponies to your account.

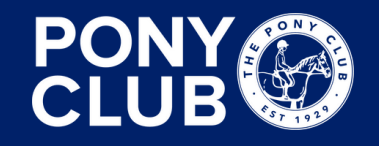

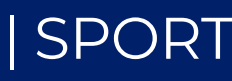

### **Step 2 – Select and enter the right event**

- Click 'enter online' on 'The JCB Pony Club Mounted Games Championships 2025'.
- The required fields at point of entry are:

| Select parent/customer  Select parent/customer or complete the field | ls below                                             |                            | open |
|----------------------------------------------------------------------|------------------------------------------------------|----------------------------|------|
| Contact Full Name *                                                  | Contact Phone *                                      | Contact E-mail *           |      |
|                                                                      |                                                      |                            |      |
| Team Trainer Name *                                                  | Team Trainer PELHAM No. *                            | Emergency Contact Number * |      |
|                                                                      |                                                      |                            |      |
| Please select*                                                       |                                                      |                            |      |
| I would like to receive updates about event                          | dates, news, products and special offers from Entrym | paster                     |      |
| I would like to receive updates about other                          | events from The Pony Club Mounted Games              |                            |      |
| O Please do not include me in mailing lists                          |                                                      |                            |      |
|                                                                      |                                                      |                            |      |
|                                                                      |                                                      |                            |      |

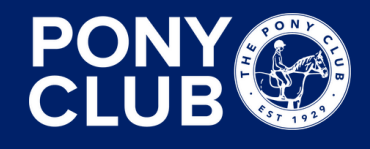

FUN | FRIENDSHIP | HORSEMANSHIP | SPORT

- If you have registered your details, choose your name from the drop-down menu, and some of the fields will automatically fill.
- We understand some Branches/Centres will have more than one trainer, so please just include details of the most senior trainer who will be attending.

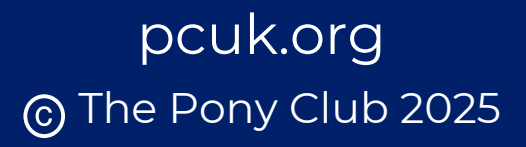

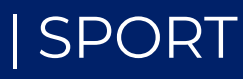

## **Step 3 – Make initial entries**

- In this is example, we will be entering two different Senior Teams, and one Pair.
- In the initial stage, you do NOT need to fill out any rider details.

| Southern Zones - 5th July 🕅<br>Saturday 5th July 2025 |                                                 | info                                          | Class 3. Senior                          |                                                                            | E                                             |
|-------------------------------------------------------|-------------------------------------------------|-----------------------------------------------|------------------------------------------|----------------------------------------------------------------------------|-----------------------------------------------|
| Class 3. Senior                                       |                                                 | £ 190.00                                      | Select pony                              | ▼ Select rider                                                             | <b></b>                                       |
|                                                       |                                                 |                                               | Select pony or complete the fields below | Select rider or complete t                                                 | he fields below                               |
| Select pony                                           | Select rider                                    | •                                             | Team Name *                              | Rider PC Branch/Centre *                                                   | Rider Pony Club No.                           |
| elect pony or complete the fields below               | Select rider or complete th                     | e fields below                                | Test Team B                              | Wylye Valley (Branch)                                                      |                                               |
| Feam Name *                                           | Rider PC Branch/Centre *                        | Rider Pony Club No.                           |                                          |                                                                            |                                               |
| Test Team A                                           | Wylye Valley (Branch) × 🗸                       |                                               | Rider First Name                         | Rider Last Name                                                            | Rider Age (as of 1st Jan)                     |
| ider First Name                                       | Rider Last Name                                 | Rider Age (as of 1st Jan)                     |                                          |                                                                            | ) (0                                          |
|                                                       |                                                 | 0                                             | Is this Member the non-riding reserve?   | Does the rider need Reasonable Adjustment?                                 | If yes, has a Reasonable Adjustment plan been |
| this Member the non-riding reserve?                   | Does the rider need Reasonable Adjustment?      | If yes, has a Reasonable Adjustment plan been | No                                       | No V                                                                       | submitted?                                    |
|                                                       | No                                              | submitted?                                    |                                          |                                                                            | No                                            |
|                                                       |                                                 | No                                            | I Accept Photographic Policy             | Pony Name                                                                  | Pony Age                                      |
| ccept Photographic Policy                             | Pony Name                                       | Pony Age                                      | No                                       |                                                                            |                                               |
| ol                                                    |                                                 |                                               |                                          |                                                                            |                                               |
| ny Height (cms)                                       | I confirm that this pony complies with The Pony |                                               | Pony Height (cms)                        | I confirm that this pony complies with The Pony<br>Club Vaccination Policy |                                               |
|                                                       | Club Vaccination Policy                         |                                               |                                          | No                                                                         | )                                             |
| )                                                     | No                                              |                                               |                                          |                                                                            |                                               |
|                                                       | Simply enter the                                | first team by selecting the                   | When er                                  | ntering the second S                                                       | ienior Team, you                              |
|                                                       | class in the drop                               | down, writing the Team                        | Add another entry     Can see            | how the system reco                                                        | ognises that the                              |
| Add another entry                                     | name, and selec<br>Then click 'Add a            | ting the Branch/Centre.<br>another entry'.    | Team na<br>addition                      | me is different, so a<br>al charge. Click 'add                             | dds an<br>another entry'.                     |

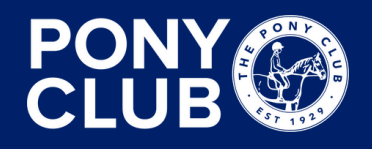

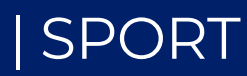

### **Step 3 continued**

• Add the Pairs – again, only the three asterisked fields are required!

| Select pony                             | ▼ Select rid                         | ler                                       | <b></b>                                       |      |
|-----------------------------------------|--------------------------------------|-------------------------------------------|-----------------------------------------------|------|
| elect pony or complete the fields below | Select ride                          | Select rider or complete the fields below |                                               |      |
| Team Name *                             | Rider PC Branch/Centre *             |                                           | Rider Pony Club No.                           |      |
| Test Team Pairs                         | Wylye Valley (Branch)                | × 🗸                                       |                                               |      |
| Rider First Name                        | Rider Last Name                      |                                           | Rider Age (as of 1st Jan)                     |      |
|                                         |                                      |                                           | 0                                             |      |
| Is this Member the non-riding reserve?  | Does the rider need Reasonable Ad    | ustment?                                  | If yes, has a Reasonable Adjustment plan been |      |
| No                                      | ▼ No                                 |                                           | No V                                          |      |
|                                         |                                      |                                           |                                               |      |
| I Accept Photographic Policy            | Pony Name                            |                                           | Pony Age                                      |      |
| No                                      |                                      | )                                         |                                               |      |
| Pony Height (cms)                       | I confirm that this pony complies wi | th The Pony                               |                                               |      |
| 0                                       |                                      |                                           |                                               |      |
|                                         |                                      |                                           |                                               |      |
|                                         |                                      |                                           |                                               |      |
| dd another entry                        |                                      |                                           |                                               | £ 47 |

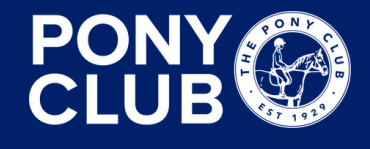

### FUN | FRIENDSHIP | HORSEMANSHIP | SPORT

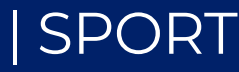

# **Step 4 – Save unpaid & exit**

- Once you have entered all your Teams, click 'save unpaid & exit' at the bottom of the page. You can add any comments above, for example any additional trainer details or if someone else will be entering other Teams for your Branch/Centre.
- If you click 'Checkout', you will not be able to back into your entry to make edits (detailed in the next steps), so if you need to go back in to add Rider details, click 'Save unpaid & Exit'.

| Please add any comments to your entry belo | w                                                                                         |
|--------------------------------------------|-------------------------------------------------------------------------------------------|
| Comments                                   |                                                                                           |
|                                            |                                                                                           |
| <b>③ CHECKOUT</b>                          |                                                                                           |
|                                            | Online service fee, 1 event(s) £ 8.67                                                     |
|                                            | <b>TOTAL DUE</b> (£ 484.67)                                                               |
|                                            | Save unpaid & Exit I/we agree to abide by the The Pony Club Mounted Games rules. Checkout |
|                                            |                                                                                           |

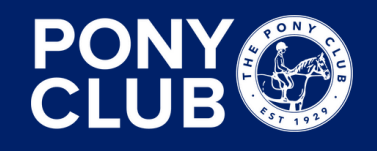

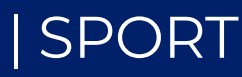

### **Step 5 – Adding Members to a Team**

- To add Members to a Team, first fill in the first rider information.
- To add a second Member to a Team, click 'Add another entry' underneath the first rider's completed entry form.

| lect pony                                 | ▼ Select ride                                                     | ▼) (Select rider ▼)                                      |             |
|-------------------------------------------|-------------------------------------------------------------------|----------------------------------------------------------|-------------|
| ct pony or complete the fields below      | Select rider of                                                   | Select rider or complete the fields below                |             |
| eam Name *                                | Rider PC Branch/Centre *                                          | Rider Pony Club No.                                      |             |
| est Team A                                | Wylye Valley (Branch)                                             | × •                                                      |             |
| der First Name                            | Rider Last Name                                                   | Rider Age (as of 1st Jan)                                |             |
| est Rider                                 | Test Rider                                                        | 0                                                        |             |
| this Member the non-riding reserve?<br>No | Does the rider need Reasonable Adju     No                        | stment? If yes, has a Reasonable Adjustmer<br>submitted? | t plan been |
| Accept Photographic Policy                | ▼ Pony Name                                                       | Pony Age                                                 |             |
| ony Height (cms)                          | I confirm that this pony complies with<br>Club Vaccination Policy | The Pony                                                 |             |

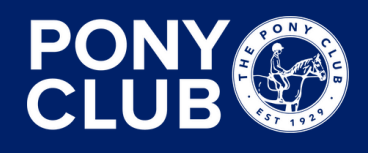

Add another entry

hen the highlighted fields atch, the system recognises that e Member is part of an existing eam and does not include an dditional charge (see how total or this entry is £0.)

nce all Rider details are added, ou can click 'checkout'!

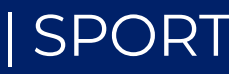

### **Step 5 – Complete your entry**

- Up to the closing date, you can edit your entry AS LONG AS you registered an account, AND the entry remains unpaid. On the left-hand side, click 'Entry History' to access your entry.
- If you need to make changes after paying, but before entries have closed, only Team Managers with official issued Login details are able to amend entries. Your DC will have received an email with these Login details, and may choose to share them with Team Managers if appropriate.
- We are asking for rider details for a few reasons, mainly:
  - Member validation: we can check upon entry that Members have the correct membership
  - PELHAM records: Members will have events added to their achievement history on PELHAM
  - Names from entries will be used for names on the hoodies if you do not enter all the Team Members, we cannot include their names on the hoodies!

### ON THE DAY declaration forms will still be required.

### To summarise:

- If any Members change BEFORE entries close and you have not yet paid for the entry, YOU can make changes.
- If any Members change BEFORE entries close and you HAVE paid for the entry, people with the Team Manager Login details can make changes.
- If any Members change AFTER entries close, you can notify us via email to mountedgames@pcuk.org, but we will not be able to make changes to the hoodie names so will only be able to make changes for PELHAM record purposes and Membership validation.

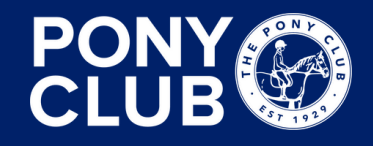

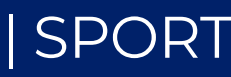

## The end!

- Hopefully, this guide has been useful. We understand that entering can be a lengthy process, which is why it is important to make entries in good time and understand that entries can be saved without payment to allow you to go back in and complete the entry later if you don't want to do it all in one go!
- Other questions:
  - There is no penning at Champs and all ponies must be stabled. Entry for stabling is also via Entrymaster and can be either entered separately or added onto your Mounted Games entry.
  - Declaration forms are still required on the day as always and can be found in the Resource Hub.

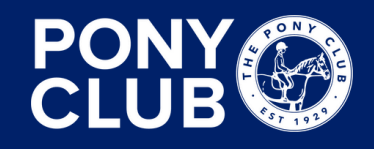

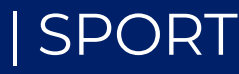